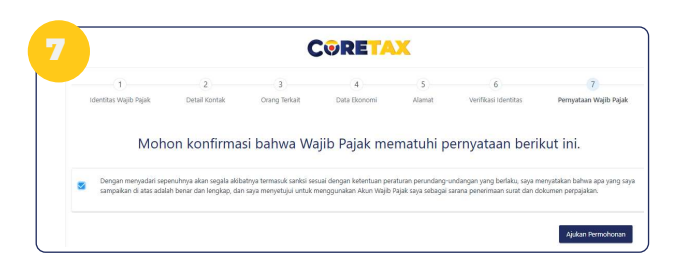

- Langkah terakhir, checklist konfirmasi pernyataan kepatuhan
- Terakhir, Klik tombol ajukan permohonan

Selamat, pembuatan NPWP anda berhasil

Cek secara berkala inbox e-mail anda untuk mendapatkan informasi terkait penerbitan NPWP anda

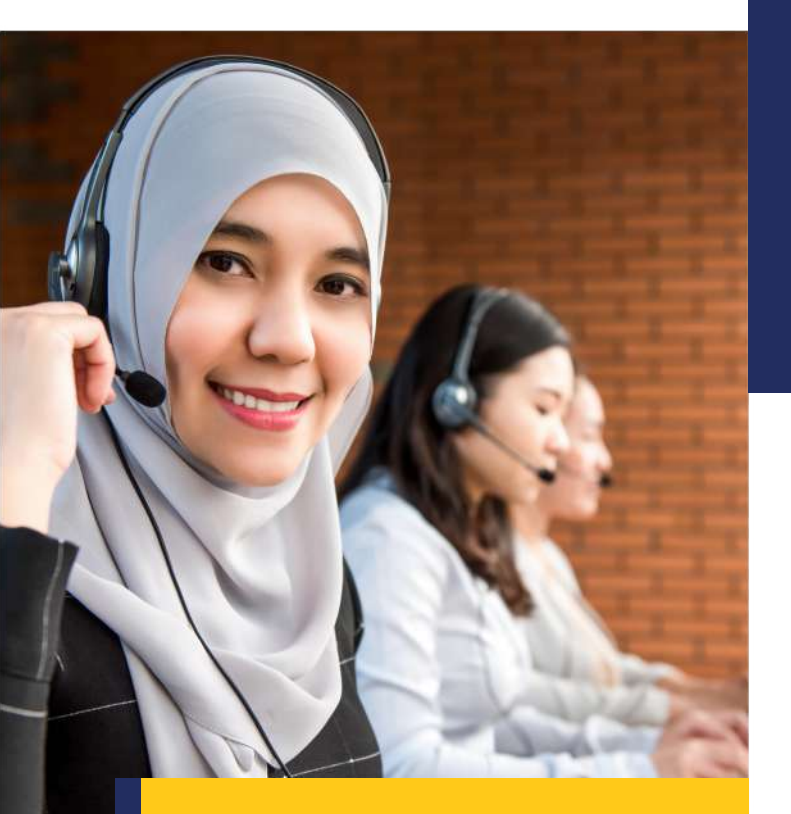

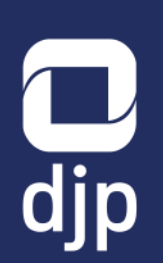

## Kontak Kami:

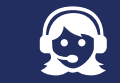

Kring Pajak **1500 200** 

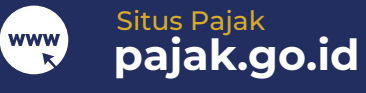

f 🖸 🎔 🎯 @DitjenPajakRI

Pindai untuk informasi lebih lanjut:

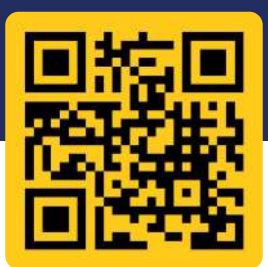

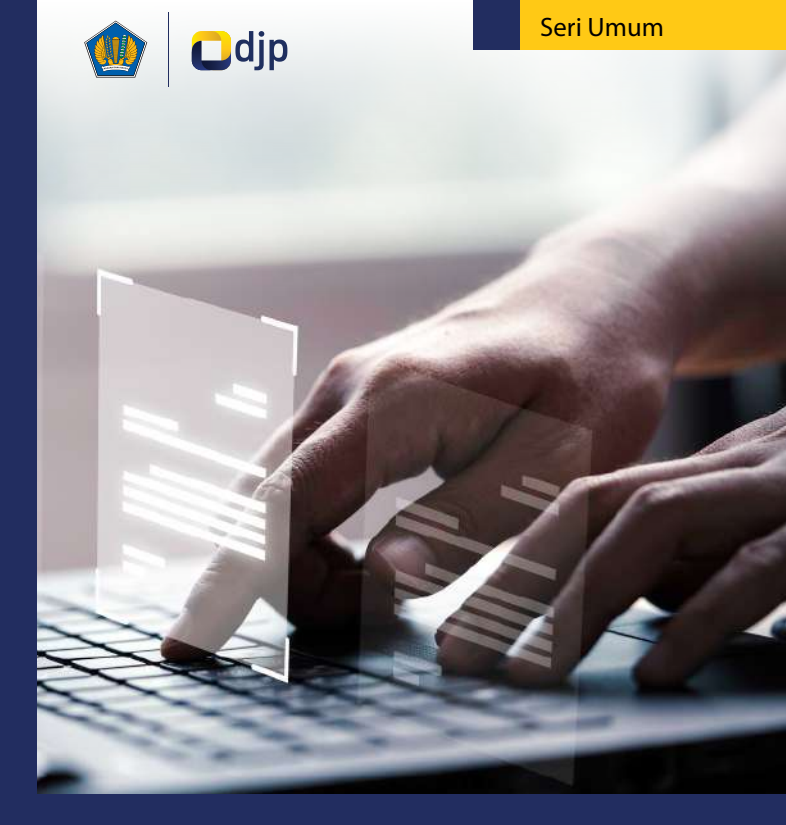

PENDAFTARAN WAJIB PAJAK ORANG PRIBADI PENDUDUK

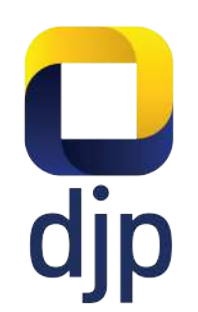

Pendaftaran Wajib Pajak Orang Pribadi dapat dilakukan secara mandiri oleh calon Wajib Pajak dengan Coretax pada laman **coretaxdip.pajak.go.id** 

## Awal

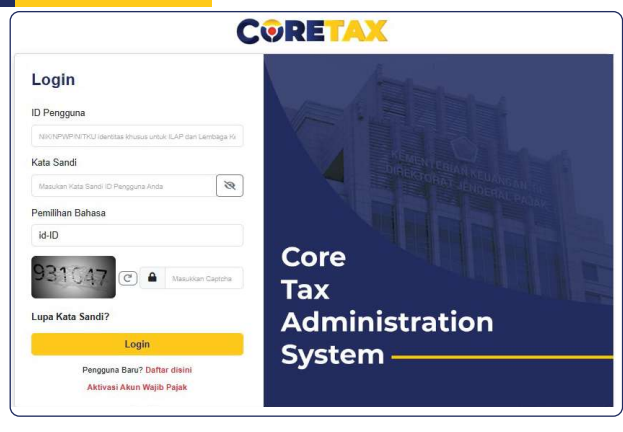

Kunjungi coretaxdjp.pajak.go.id

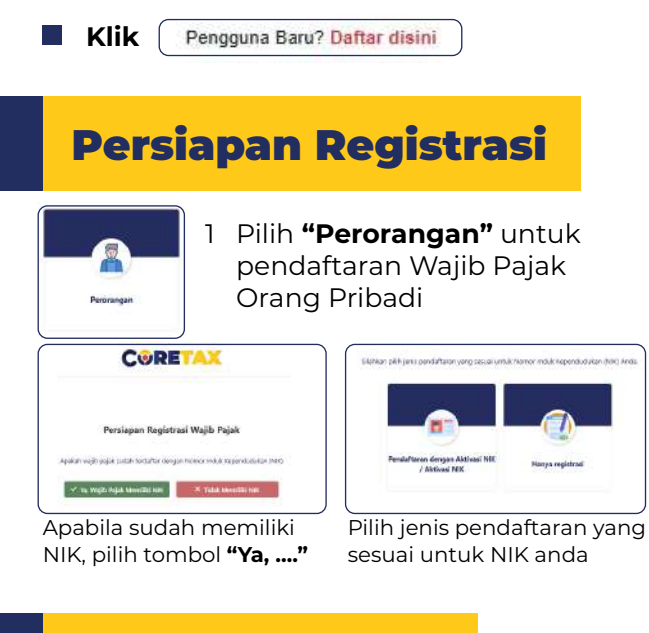

## **Pengisian Data**

Proses pengisian data terbagi menjadi 7 langkah. Calon Wajib Pajak diharapkan mengisi data dengan lengkap dan benar sesuai keadaan sebenarnya

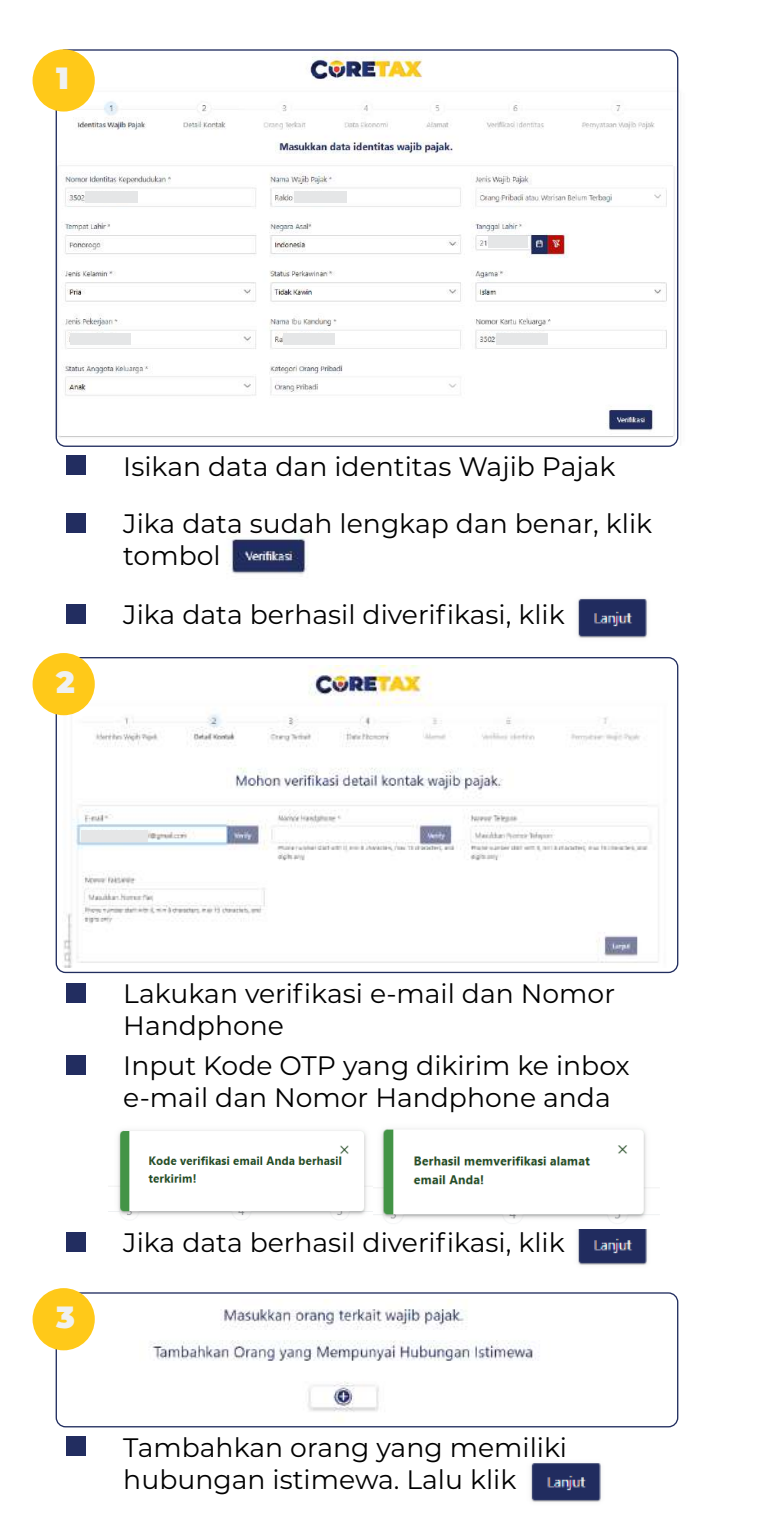

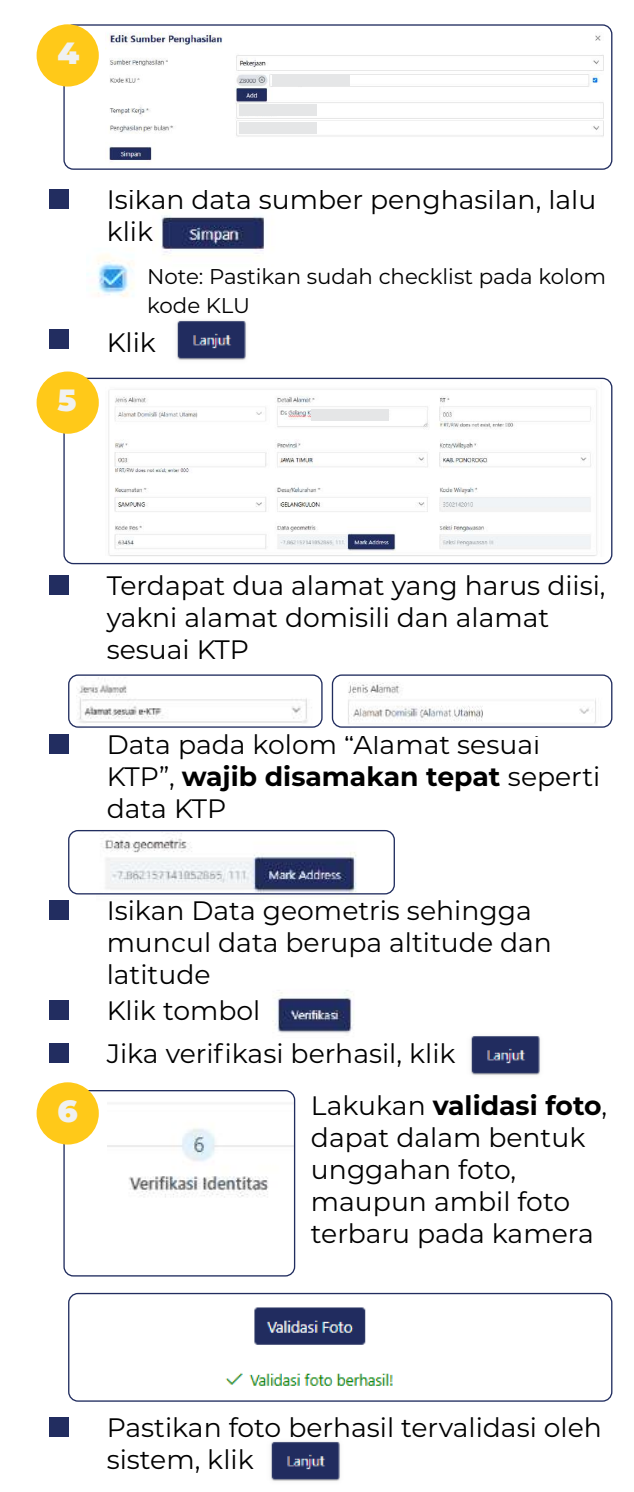